## Concours 3.5 downloaden en installeren

Ga naar de "Download" pagina van de website <u>https://www.concours35.nl</u> en download de nieuwste versie.

|        |                                                                                                    |                                                                                                    |                                                   |              |             |               | -             | A" 20                                 | €= 6 | È G             |
|--------|----------------------------------------------------------------------------------------------------|----------------------------------------------------------------------------------------------------|---------------------------------------------------|--------------|-------------|---------------|---------------|---------------------------------------|------|-----------------|
|        |                                                                                                    | Concours 3                                                                                                    | .5                                                |              |             |               | Concoursset   | up (1).exe<br>4 MB van 140 MB, 20 sec | over | ··· <i>\$</i> 7 |
|        | Home >> Downlo                                                                                                    | ad                                                                                                    |                                                   |              |             |               | Meer informat | ie                                    |      |                 |
| ad     | Systeemeisen:<br>Concours 3.5 werkt onder alle Windows versies t/m Windows 11 (zowel 32-bit al 64-bit).<br>Om prettig met het programma te kunnen werken is een schermresolutie van 1024 x 768 of hoger wenselijk.<br>Om protocolien te kunnen mergen met combinatiegegevens is een volledige versie (een msi versie) van Office nodig. Met de zogenaamde "Kilk en<br>klaar" (of "Cick to run") versies van Office is het niet mogelijk om protocolien te mergen. |                                                                                                    |                                                   |              |             |               |               |                                       |      |                 |
| dingen |                                                                                                    |                                                                                                    |                                                   |              |             |               |               |                                       |      |                 |
|        | bestanden behoude<br>Download Concou<br>Als u ook werkt met<br>installaren Voor de                                                                                                    | In. Voor een nieuwe versie is geen nieuw licentiebestand nodi<br>irs 3.5.924 (140 MB) totaalpakket (werkt zonder licentie als de<br>t de standalone versies van het satelliet, facturen- en monitor<br>ze programmals is neen licentiebestand nodin | ig.<br>emo)<br>programma, vergeet dan niet daarva | n ook de nie | uwste versi | es te         |               |                                       |      |                 |
|        |                                                                                                    | Downloads                                                                                                    | þ                                                 | Q            |             | $\Rightarrow$ |               |                                       |      |                 |
|        | -                                                                                                    |                                                                                                    |                                                   |              |             |               |               |                                       |      |                 |
|        |                                                                                                    | concourssetup.exe                                                                                                    |                                                   |              |             |               |               |                                       |      |                 |
|        | 2                                                                                                    | 4,3 MB/s - 91,5 MB van 140                                                                                                    | MB, 11 sec over                                   |              |             |               |               |                                       |      |                 |

Als de download klaar is kunt u een waarschuwing krijgen.

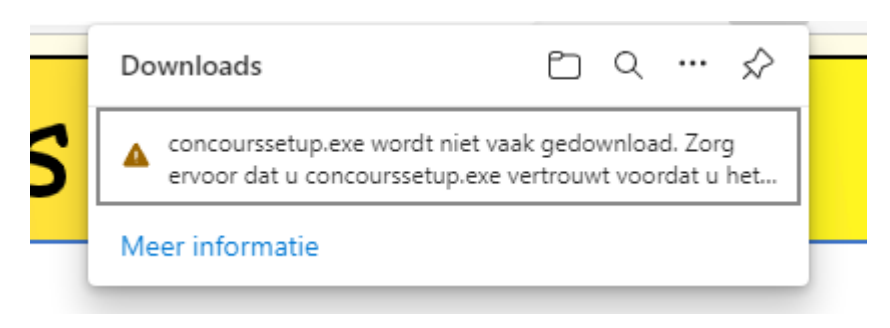

Laat de muis boven de waarschuwing zweven en klik op het menu symbool dat dan verschijnt.

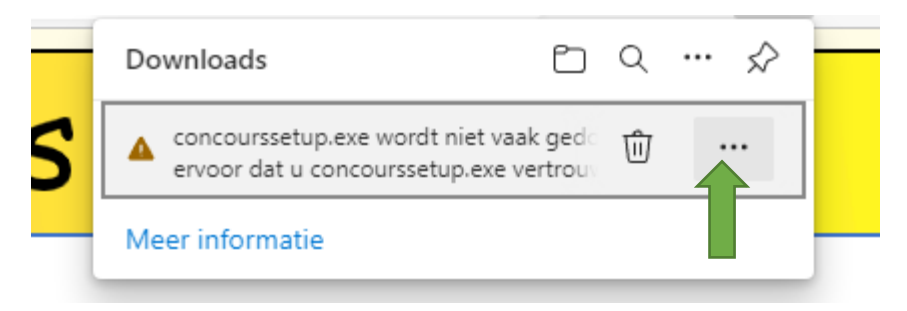

Klik in het menu op "Behouden".

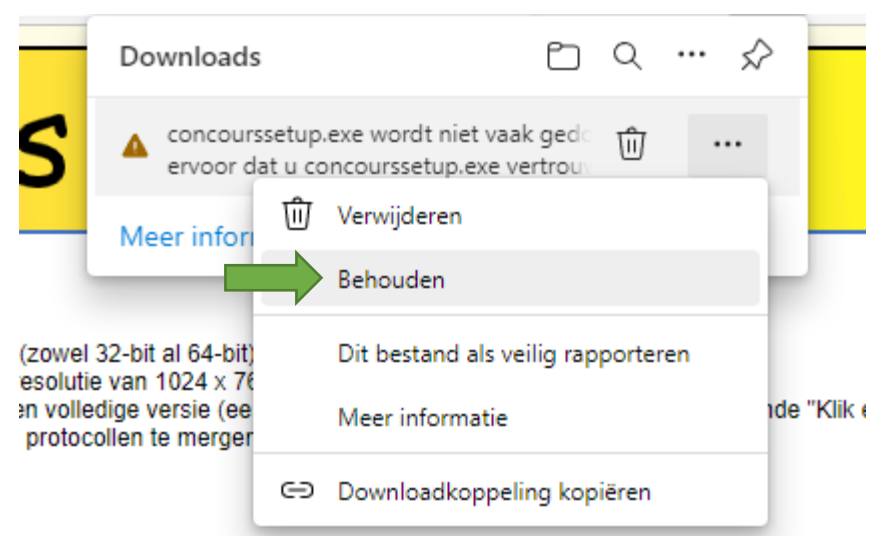

ersie heen geïnstalleerd worden. Hierhij blijven de door een gebruiker zelf gema

Er volgt nogmaals een waarschuwing (zucht). Klik in dit venster op "Meer weergeven".

| '5                                                  | Zorg ervoor dat u<br>concourssetup.exe<br>vertrouwt voordat u het<br>opent                                                                                                    |       |  |
|-----------------------------------------------------|----------------------------------------------------------------------------------------------------|-------|--|
| 11 (zowel<br>rmresoluti<br>e een volle<br>om protoc | Microsoft Defender SmartScreen kan niet<br>controleren of dit bestand veilig is omdat<br>het niet vaak wordt gedownload. Zorg<br>ervoor dat u het bestand dat u downloadt<br>of de bron ervan vertrouwt voordat u het |       |  |
| e versie h<br>icentiebes                            | opent.                                                                                                    | gema  |  |
| onder lice                                          | Naam: concourssetup.exe<br>Uitgever: Onbekend                                                                                                    |       |  |
| acturen- e<br>)dig.<br>e met het                    | Meer weergeven 🗸                                                                                                    | rsies |  |
| versie va<br>e versie v<br>versie va                | Verwijderen Annuleren                                                                                                    |       |  |
| ie                                                  |                                                                                                    |       |  |

En kies in het menu voor "Toch behouden".

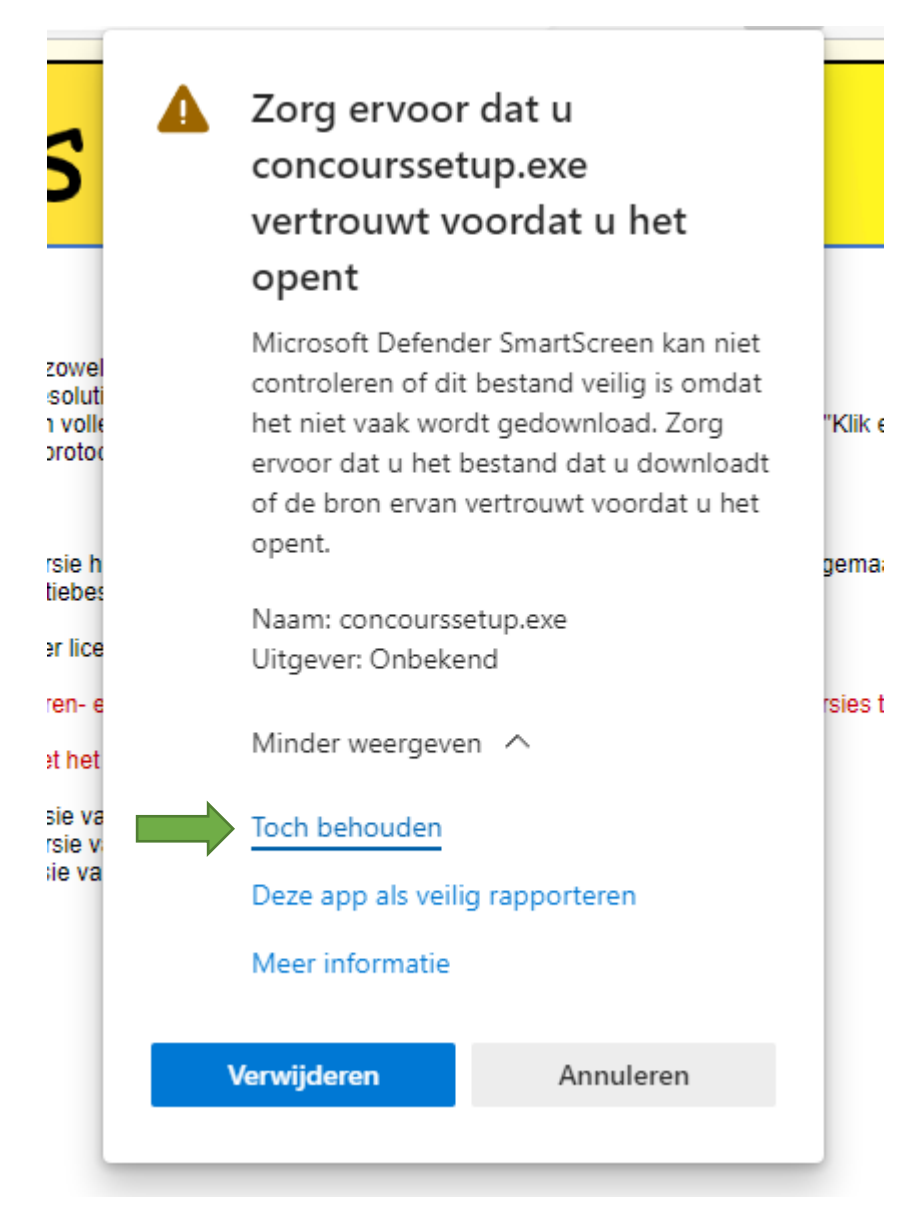

U keert terug naar het eerste venster en kunt het bestand nu openen om de setup te starten.

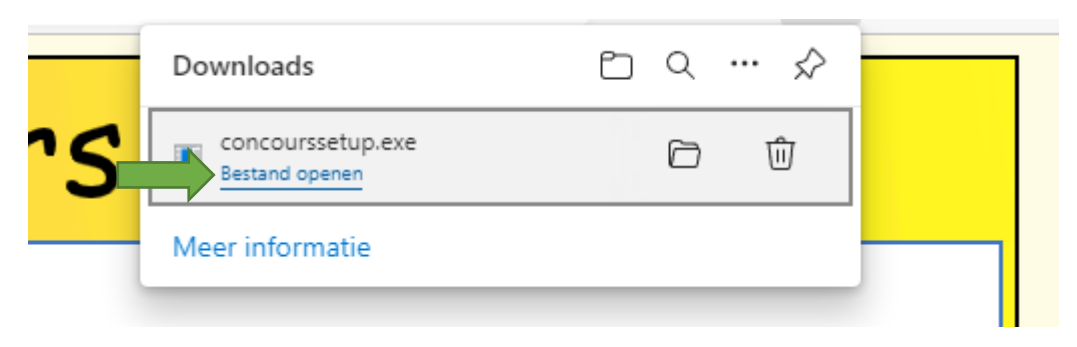

Nu het bestand geopend wordt komt er weer een waarschuwing (diepe zucht).

Klik in dit venster op "Meer informatie" ...

| Н         | e      |                                                                                          |                            |                   |                 | Downloads                                                            |  |  |
|-----------|--------|------------------------------------------------------------------------------------------|----------------------------|-------------------|-----------------|----------------------------------------------------------------------|--|--|
| ve        | S<br>1 |                                                                                          | Co                         | nco               | urs             | concoursse Bestand oper                                              |  |  |
| ve        | li     | Welkom                                                                                   | Home >> Download           |                   |                 | Meer informa                                                         |  |  |
| 1         |        | Download                                                                                 | Systeemeisen:              |                   |                 |                                                                      |  |  |
|           |        | Uw pc w                                                                                  | ordt bescherm              | nd                | ×               | , bit al 64-bit).<br>n 1024 x 768<br>e versie (een n<br>n te mergen. |  |  |
|           |        | Met Microsoft D                                                                          | efender SmartScreen is voo | rkomen dat een or | nbekende app is |                                                                      |  |  |
|           |        | gestart. Het uitvoeren van deze app kan een risico voor uw pc vormen.<br>Meer informatie |                            |                   |                 | geïnstalleerd v<br>1 nodig.                                          |  |  |
| <b></b> , |        |                                                                                          | <u> </u>                   |                   |                 | als demo)                                                            |  |  |
|           |        |                                                                                          |                            |                   |                 | onitorprogram                                                        |  |  |
|           |        |                                                                                          |                            |                   |                 | alpakket.                                                            |  |  |
|           |        |                                                                                          |                            |                   |                 | t satellietprog<br>et facturenpro<br>t monitorprogr                  |  |  |
|           |        |                                                                                          |                            | Ni                | et uitvoeren    |                                                                      |  |  |
|           |        |                                                                                          |                            |                   |                 |                                                                      |  |  |

... waardoor de "Toch uitvoeren" knop verschijnt.

Klik op die knop.

| $\rightarrow$ | Toch uitvoeren | Niet uitvoeren |
|---------------|----------------|----------------|

De setup wordt nu gestart